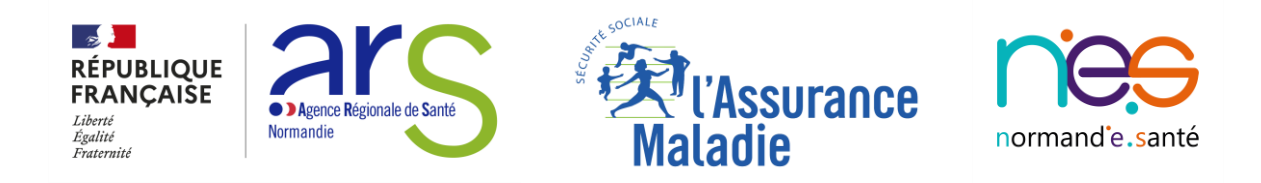

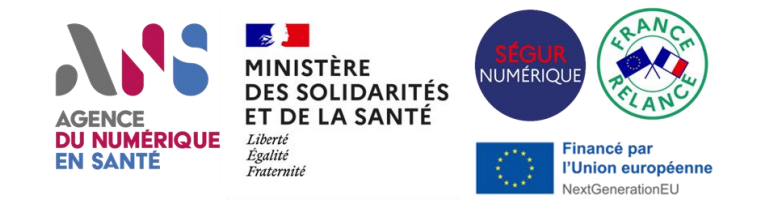

# DÉCRYPTER LE SÉGUR DU NUMÉRIQUE EN SANTÉ

Le RPPS +

https://www.esegur-normandie/

SEGUR NUMÉRIQUE

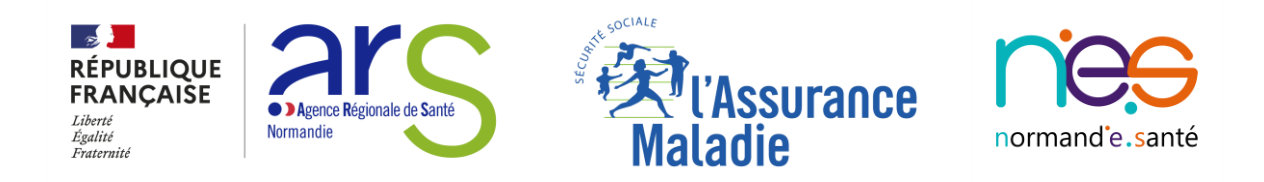

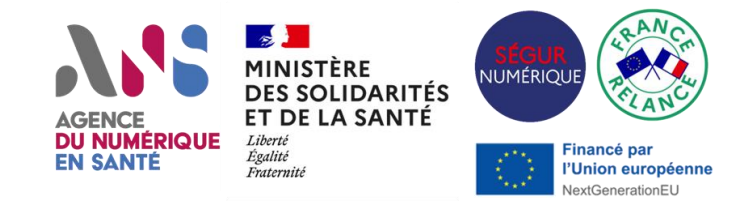

# SOMMAIRE

- 1. Présentation du RPPS +
- 2. Choisir sa contractualisation
- 3. Designer les gestionnaires
- 4. Enregistrer mes professionnels
- 5. Communication et webinaires à venir

6. La parole est à vous !

1h00

SÉGUR NUMÉRIQUE

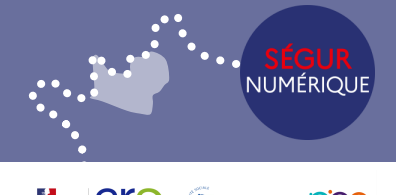

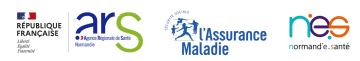

# Présentation du RPPS +

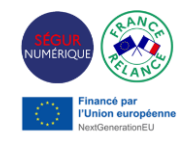

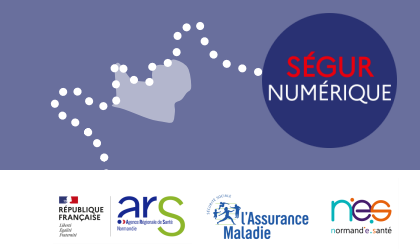

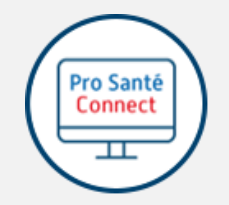

Pro Santé Connect Fédérateur d'identités des professionnels de santé, du social et médico-social

> Par carte CPS, CPF, CPE... (physique ou virtuelle)

#### RPPS+

Convergence des référentiels RPPS et ADELI vers un référentiel unique RPPS+ pour faciliter l'accès aux outils numériques par un public élargi du sanitaire, social et médico-social Le RPPS + vise à permettre l'enregistrement de professionnels du social et du médico-social (ayant un rôle dans la la prise en charge et l'accompagnement des usagers et patients) non inscrits au RPPS, afin de les doter d'une identité unique (N° RPPS) et d'un Moyen d'Identification Electronique (MIE) associé.

Cette identité numérique permettra aux professionnels concernés de disposer d'une e-CPS leur permettant d'accéder, de manière sécurisée aux services numériques de santé (connexion au DUI, MS santé nominative, DMP...)

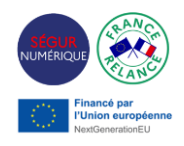

# Le Ségur en un coup d'œil

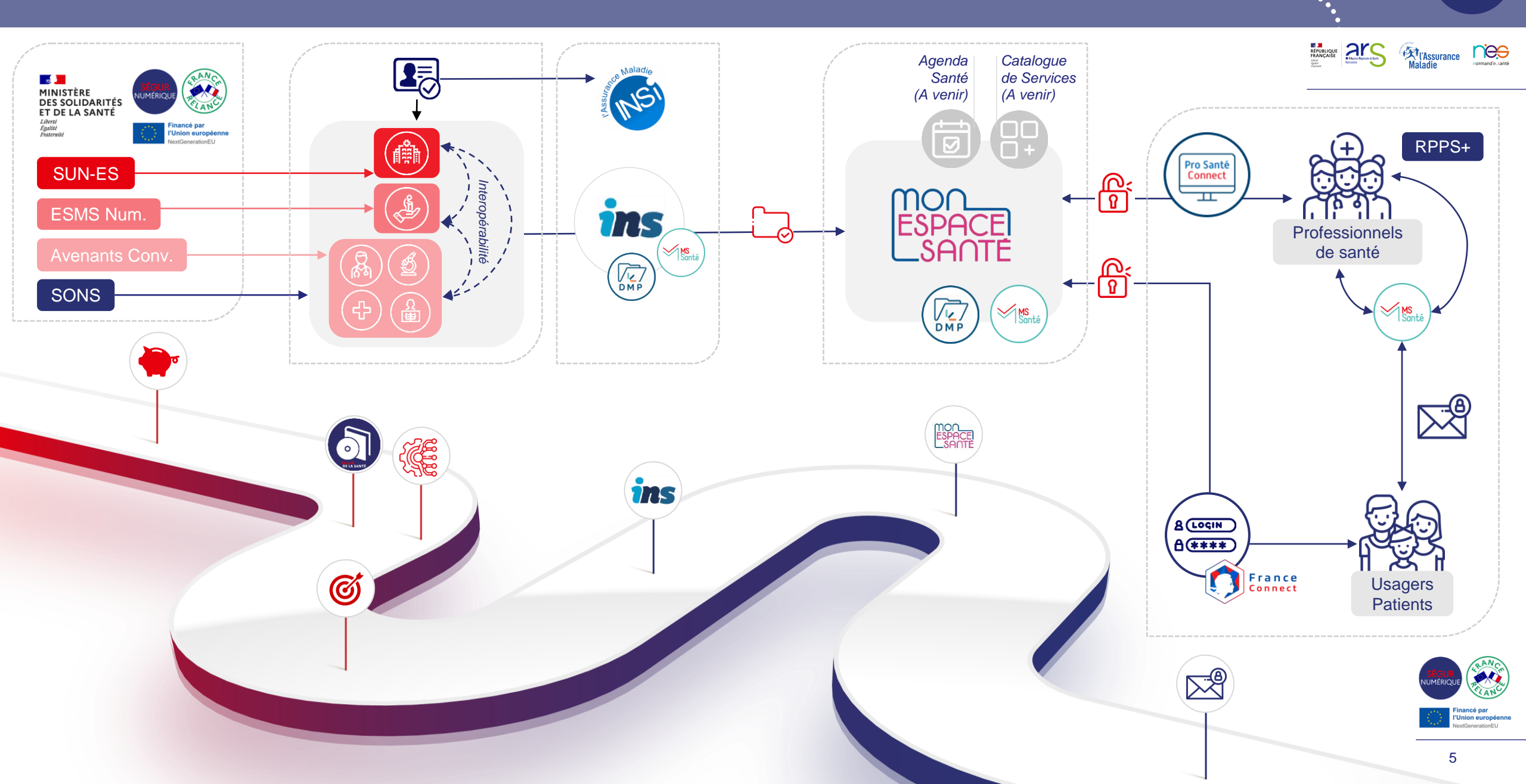

NUMÉRIQUE

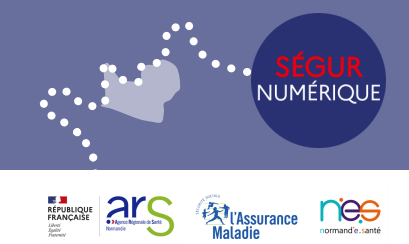

| 1.Contractualiser                                                                                                    | 2. Commander les<br>cartes des<br>gestionnaires                                                                                                    | 3. Former le<br>Gestionnaire sur sa<br>mission                                                                                                    | 4. Attribuer une<br>habilitation à mes<br>gestionnaires                                                                                                    | 5. Enregistrer les<br>professionnels<br>dans le RPPS +                                                                                                    | 5. Gérer le turn-<br>over                                                                                                    |
|----------------------------------------------------------------------------------------------------|----------------------------------------------------------------------------------------------------|----------------------------------------------------------------------------------------------------|----------------------------------------------------------------------------------------------------|----------------------------------------------------------------------------------------------------|----------------------------------------------------------------------------------------------------|
| Renseigner sa<br>contractualisation<br>(juridique ou<br>géographique)<br>Commander la<br>carte de<br>représentant légal<br>via le formulaire<br>F101 | <ul> <li>Identifier les<br/>gestionnaires au<br/>sein de mon<br/>organisation</li> <li>Commander les<br/>cartes via le<br/>formulaires F301<br/>ou via TOM</li> </ul> | <ul> <li>Le Gestionnaire<br/>RPPS + doit<br/>suivre le parcours<br/>de e-learning<br/>disponible sur le<br/>site de l'ANS<br/>avant de procéder<br/>aux 1ers<br/>enregistrements</li> </ul> | <ul> <li>Le RL (ou un<br/>mandataire en<br/>interne de votre<br/>établissement)<br/>donne une<br/>habilitation<br/>« gestionnaire<br/>RPPS + » via le<br/>portail « Mes<br/>Habilitations »</li> </ul> | <ul> <li>Déterminer qui a<br/>un besoin d'un<br/>RPPS + et<br/>procéder à<br/>l'enregistrement<br/>en respectant les<br/>préconisation<br/>détaillées dans<br/>l'e-Learning de<br/>l'ANS</li> </ul> | <ul> <li>Supprimer le<br/>rattachement à<br/>ma structure dans<br/>le portail<br/>d'enregistrement<br/>RPPS + en cas<br/>de départ d'un<br/>collaborateur<br/>(gestionnaire ou<br/>RL).</li> <li>Supprimer<br/>l'habilitation<br/>Gestionnaire RPS<br/>+ dans le portail<br/>« Mes<br/>Habilitations »</li> </ul> |

Financé par l'Union européen NextGenerationEU

ANC ANC

MÉRIQU

(RL)

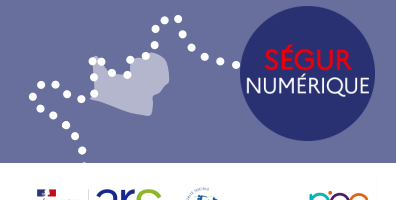

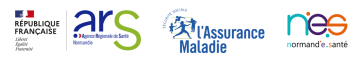

# Choisir sa contractualisation pour le RPPS +

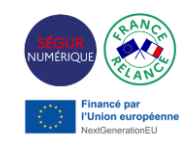

# La contractualisation décentralisée

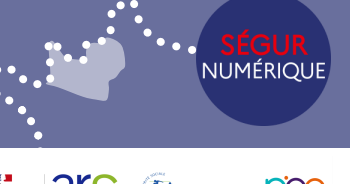

#### L'organisation décentralisée est <u>cloisonnée</u> <u>sur chaque EG</u>.

- La contractualisation avec l'ANS, la commande de carte CDE et des cartes pour les gestionnaires RPPS+ se fera sur chaque EG, ainsi que l'enregistrement des professionnels au RPPS +,
- Un gestionnaire RPPS + qui sera sur plusieurs EG aura une carte par établissement.

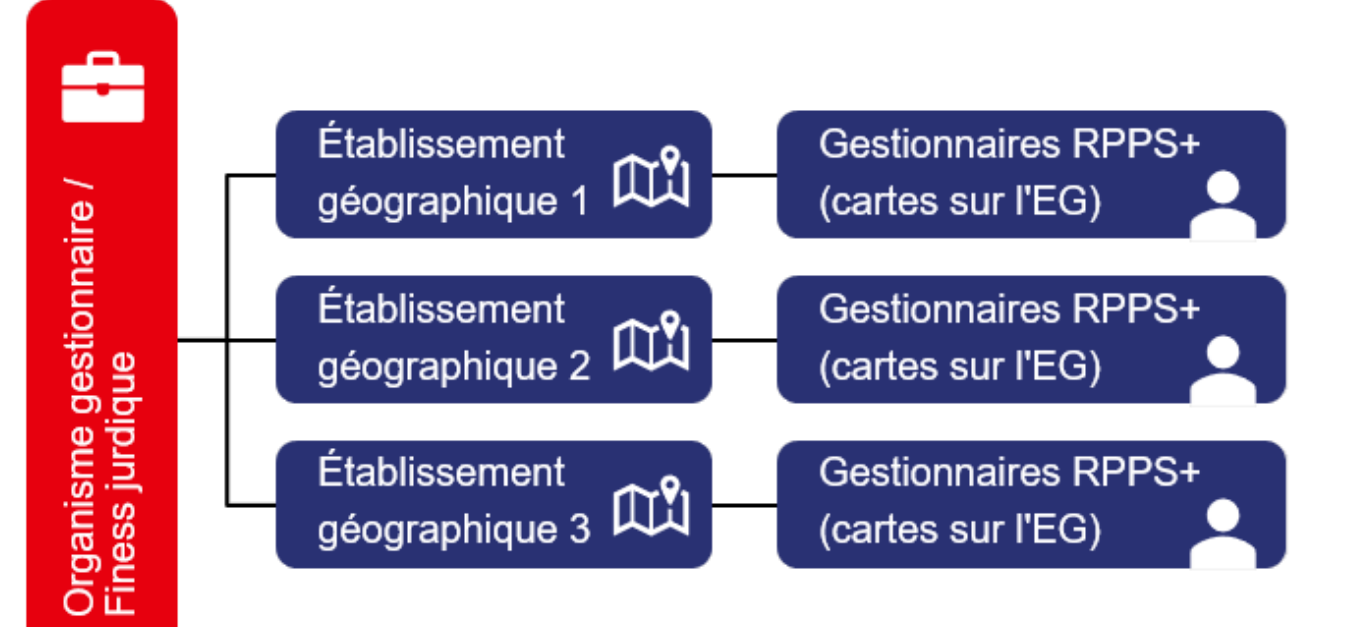

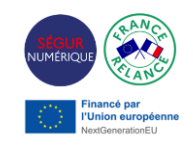

# La contractualisation centralisée

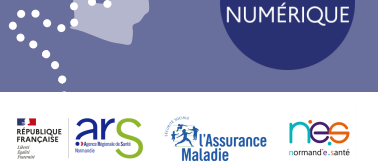

- L'organisation centralisée <u>décloisonnée entre</u> <u>l'EJ et l'ensemble des EG rattachés</u> (type de contractualisation recommandée par l'ANS)
- La contractualisation avec l'ANS, la commande de carte CDE et la commande de cartes pour les gestionnaires RPPS + se fera sur la structure juridique.
- Le gestionnaires RPPS + aura une carte CPx pour l'ensemble des EG de l'organisme gestionnaire.
- L'enregistrement des professionnels au RPPS+ pourra se faire sur un ou plusieurs EG de l'organisme gestionnaire contractuel (Ce sera alors au gestionnaire de renseigner le ou les EG de rattachement du professionnel au moment de l'enregistrement dans le RPPS+.)

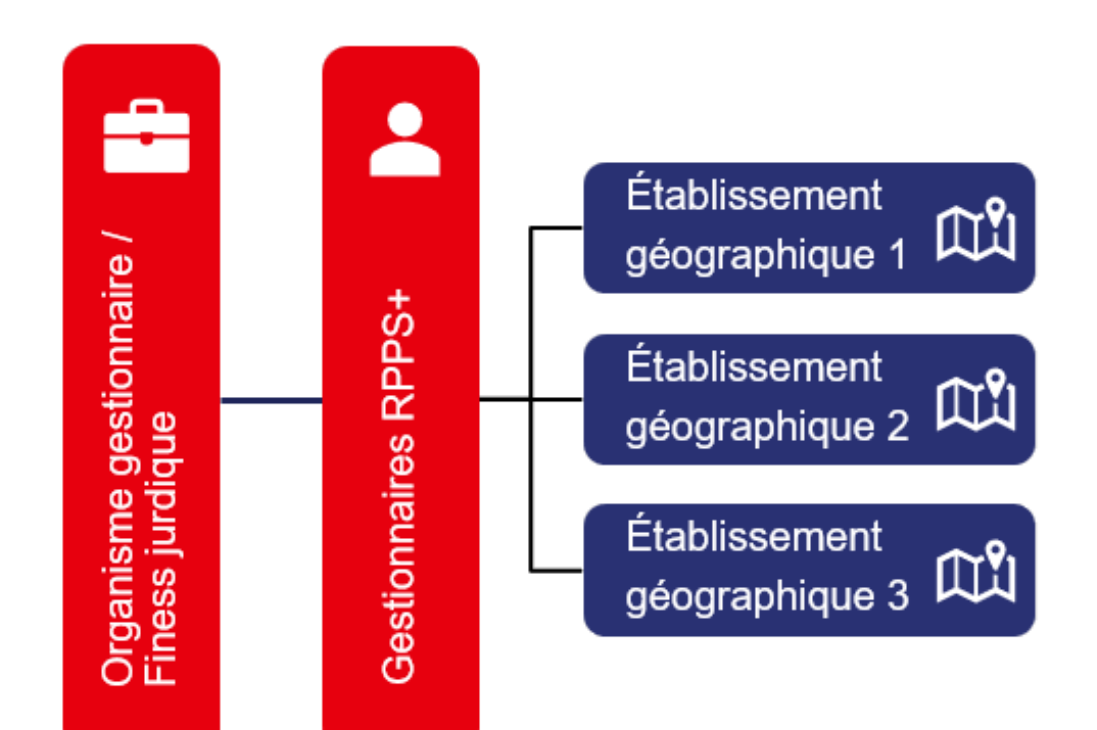

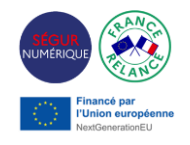

#### J'ai déjà contractualisé avec l'ANS :

- Je passe directement à la désignation de mes gestionnaires en complétant le/les formulaires en respectant le mode de contractualisation choisi initialement (centralisé ou décentralisé)
- Le responsable légal de ma structure est un médecin, il a une carte CPS, doit on lui commander la carte CDE ?
  - Oui, la CPS ne donnera pas les droits d'accès sur le portail d'enregistrement et sur la désignation des gestionnaires

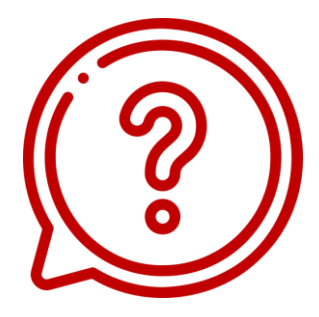

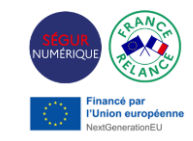

NUMÉRIOUI

REFUSIQUE RANCASE Maladie

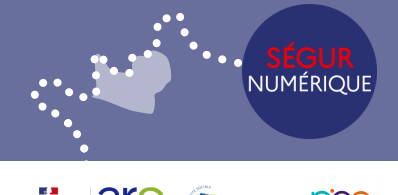

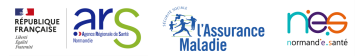

# Designer mes gestionnaires RPPS +

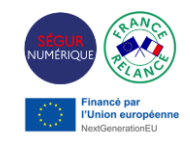

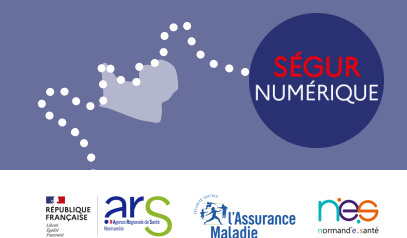

Le gestionnaire RPPS + est désigné par le représentant légal de la structure (détenteur de la Carte CDE)

#### Mon gestionnaire n'a pas de carte CPe

- Commande de carte via <u>TOM</u> ou (renseigner le formulaires <u>F301</u>) et commande des lecteurs de cartes
- Réalisation de <u>l'e-learning</u> de l'ANS par ces o gestionnaires (se connecter créer un compte)
- Attribution par le RL (ou un mandataire) des habilitations « Gestionnaire RPPS + » via le portail <u>mes habilitations</u>

#### Mon gestionnaire a une carte CPe

- Réalisation de <u>l'e-learning</u> de l'ANS par ces gestionnaires (se connecter à la plateforme de l'ANS avec la CPe)
  - Attribution par le RL (ou un mandataire) des habilitations « Gestionnaire RPPS + » via le portail <u>mes habilitations</u>

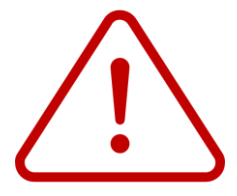

La réalisation de l'e-learning est obligatoire pour obtenir une habilitation « Gestionnaire RPPS+ » à compter d'avril 2025

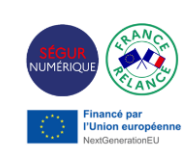

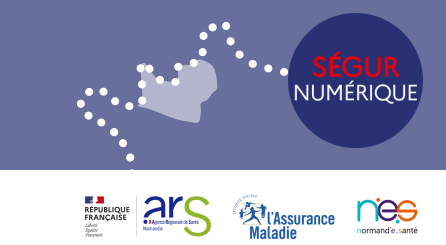

- Si le représentant légal est également le gestionnaire RPPS + de la structure, alors il n'est pas nécessaire
  - de commander une carte de gestionnaire en plus de la carte CDE.
  - De réaliser l'**e-learning** (même si cela est recommandé par l'ANS
  - De donner l'habilitation « gestionnaire RPPS + » via le portail « Mes Habilitations » de l'ANS

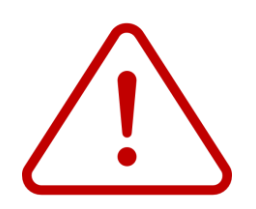

La carte CDE a d'office le droit de « gestionnaire RPPS + » sur le portail RPPS+.

Si le mandataire (gestionnaire) a besoin d'être enregistré au RPPS +, il pourra s'auto-enregistrer.

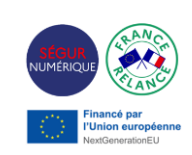

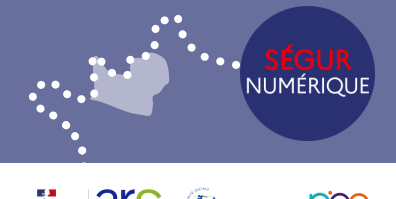

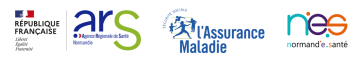

# Enregistrer mes professionnels au RPPS +

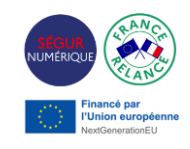

15

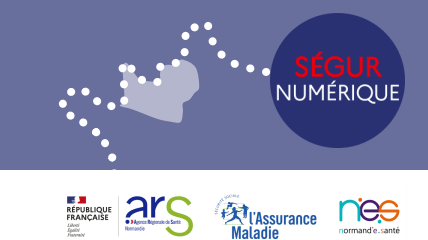

L'enregistrement dans le portail RPPS+ n'est pas obligatoire et ne vise pas l'exhaustivité : il répond essentiellement à un besoin d'accéder à des services numériques en santé.

MJPM Aide-soignant Auxiliaire de puériculture Auxiliaire de vie sociale Technicien de l'intervention sociale et familiale Conseiller en économie sociale et familiale (CESF) Médiateur familial Assistant familial Aide médico-psychologue (AMP) Moniteur éducateur

Educateur de jeunes enfants Educateur spécialisé Educateur technique spécialisé Accompagnant éducatif et social Conseiller en génétique Ambulancier Préparateur en pharmacie hospitalière et en officine) Autres professionnels

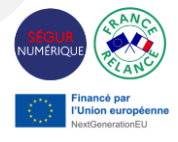

# Périmètre RPPS+

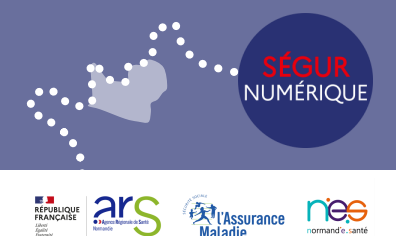

### L'enregistrement dans le portail RPPS+ : pour qui ? (1/2)

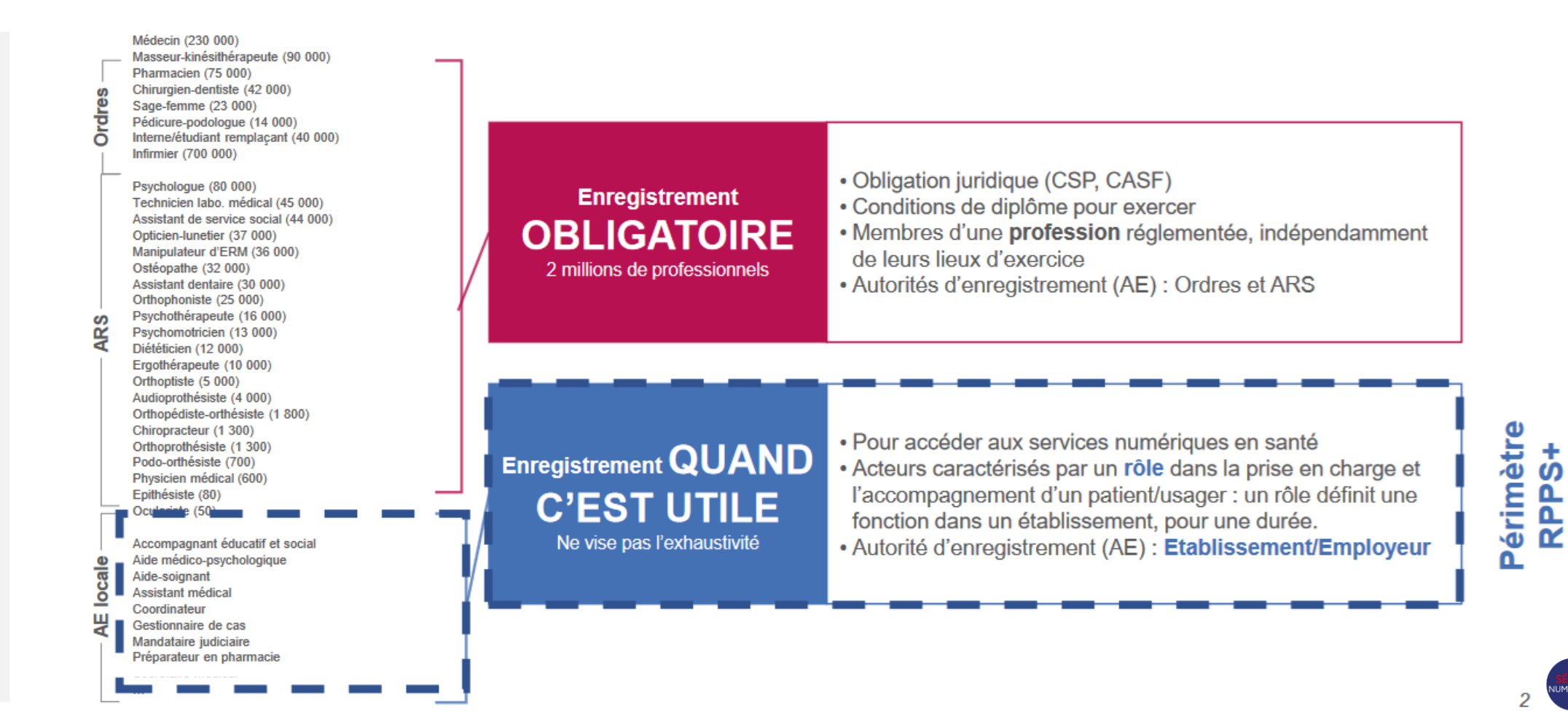

17

SÉGUR NUMÉRIQUE

### 

| Coordination et orientation                                                                                      | Administratif ou appui à<br>l'organisation de<br>l'accompagnement SMS                              | Accompagnement Social et<br>Médico-Social à la vie sociale,<br>professionnelle et éducative                                                                                                    | Accompagnement<br>Social et Médico-<br>Social au soin                                                                                | Encadrement et<br>organisation de<br>l'accompagnement Social<br>et Médico-Social                                        |
|----------------------------------------------------------------------------------------------------|----------------------------------------------------------------------------------------------------|----------------------------------------------------------------------------------------------------|----------------------------------------------------------------------------------------------------|----------------------------------------------------------------------------------------------------|
| Coordination dans les DAC<br>dans les ESMS (Clic de<br>niveau 3, communautés<br>360, SAMSAH,), dans les<br>MDPH, | Accueil, information,<br>secrétariat, appui aux<br>démarches administratives,<br>accès aux droits. | Auxiliaire de vie sociale,<br>Accompagnant Éducatif et Social<br>(AES), Assistant de Vie<br>Dépendance et Handicap (AVDH),<br>Aide à domicile, Technicien de<br>l'intervention sociale et familiale,<br>Conseiller en Économie Sociale et<br>Familiale (CESF), Conseiller en<br>Insertion Professionnelle (CIP),<br>Moniteur Éducateur, Éducateurs de<br>Jeunes Enfants, Éducateur<br>Technique Spécialisé, Moniteur<br>d'Atelier (ESAT et EA), Responsable<br>de Production (ESAT et EA),<br>Animateur. | Paramédicaux, AMP,<br>Aide-Soignant,<br>Auxiliaire de<br>Puériculture,<br>Assistant de soin en<br>Gérontologie,<br>Neuropsychologue. | Responsable de secteur,<br>Gestionnaire de secteur,<br>Chef de service,<br>Directeur/rice d'ESMS,<br>Directeur adjoint. |

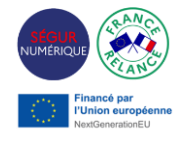

# Le rôle « Coordination et d'orientation »

#### Ce rôle est le plus large et n'offre que peu de restrictions dans les accès aux documents patients.

« Professionnels sanitaire, social et médico-social exerçant des fonctions de coordination et d'orientation »

| CR ou fiche de consultation ou de visite                                          | Prescription d'actes de pédicurie                    |
|-----------------------------------------------------------------------------------|------------------------------------------------------|
| Lettre de liaison à la sortie d'un établissement de soins                         | Prescription d'actes d'orthophonie                   |
| Lettre de liaison à la sortie d'une structure sociale ou médico-<br>sociale       | Prescription d'actes d'orthoptie                     |
| Profil médical Mon espace santé                                                   | Plan personnalisé de soins                           |
| Note de transfert (dont lettre de liaison à l'entrée en établissemen<br>de soins) | t<br>Projet personnalisé d'accompagnement            |
| Lettre de liaison d'entrée en structure sociale ou médico-sociale                 | Planification thérapeutique                          |
| Dossier de liaison d'urgence                                                      | Protocole de soins ALD                               |
| Grille d'évaluation médico-social                                                 | Directives anticipées                                |
| Synthèse du dossier médical                                                       | Autre document du patient                            |
| Bilan de santé et de prévention de l'enfant                                       | Volontés et droits du patient                        |
| Traitement ou document de soins déposé par le patient                             | Document administratif déposé par le patient         |
| Prescription de soins                                                             | Attestation de carte vitale                          |
| Renouvellement ordonnance par pharmacien correspondant                            | Attestation assurance complémentaire                 |
| Demande d'actes d'imagerie                                                        | Attestation de résidence                             |
| Prescription d'actes de biologie médicale                                         | Attestation d'hébergement                            |
| Prescription d'actes de kinésithérapie                                            | Attestation de sortie                                |
| Prescription d'actes infirmiers                                                   | Autorisation de soins et actes non usuels sanitaires |
|                                                                                   |                                                      |

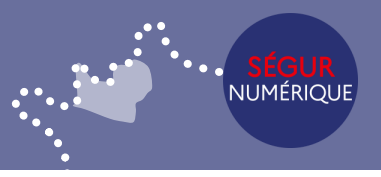

REPLICUE FRANCASE Maladie

# Le rôle « Administratif ou appui à l'organisation de l'accompagnement social/médico-social

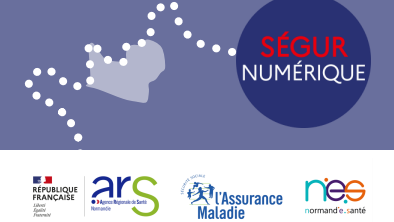

#### « Professionnels du social et MS exerçant des fonctions administratives ou d'appui à l'organisation de l'accompagnement »

Lettre de liaison à la sortie d'une structure sociale ou médico-sociale

Lettre de liaison d'entrée en structure sociale ou médico-sociale

Projet personnalisé d'accompagnement

Document administratif déposé par le patient

Attestation de sortie

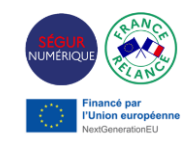

# Le rôle Accompagnement social/médico-social à la vie sociale, professionnelle et éducative

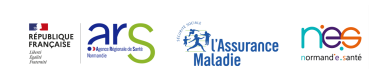

NUMÉRIOUE

#### « Professionnels du social et MS exerçant des fonctions d'accompagnement à la vie sociale, professionnelle et éducative »

Lettre de liaison à la sortie d'une structure sociale ou médico-sociale

Lettre de liaison d'entrée en structure sociale ou médico-sociale

Grille d'évaluation médico-social

Projet personnalisé d'accompagnement

Document administratif déposé par le patient

Attestation de carte vitale

Attestation assurance complémentaire

Attestation de sortie

Autorisation de soins et actes non usuels sanitaires

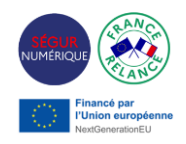

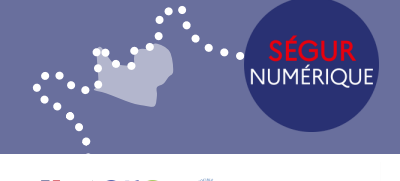

#### RANACASE REAL ACCESS REAL ACCESS REAL ACC

#### « Professionnels du social et MS exerçant des fonctions d'accompagnement au soin »

| CR ou fiche de consultation ou de visite                                    | Prescription d'actes de biologie médicale            |
|-----------------------------------------------------------------------------|------------------------------------------------------|
| Lettre de liaison à la sortie d'une structure sociale ou médico-<br>sociale | Prescription d'actes de kinésithérapie               |
| Lettre de liaison d'entrée en structure sociale ou médico-<br>sociale       | Prescription d'actes infirmiers                      |
| Dossier de liaison d'urgence                                                | Prescription d'actes de pédicurie                    |
| Synthèse du dossier médical                                                 | Prescription d'actes d'orthophonie                   |
| Synthèse psychiatrique                                                      | Prescription d'actes d'orthoptie                     |
| Bilan psychologique                                                         | Plan personnalisé de soins                           |
| Bilan de santé et de prévention de l'enfant                                 | Projet personnalisé d'accompagnement                 |
| Traitement ou document de soins déposé par le patient                       | Document administratif déposé par le patient         |
| Prescription (autre)                                                        | Attestation de carte vitale                          |
| Prescription de produits de santé                                           | Attestation assurance complémentaire                 |
| Prescription de soins                                                       | Attestation de sortie                                |
| Renouvellement ordonnance par pharmacien correspondant                      | Autorisation de soins et actes non usuels sanitaires |

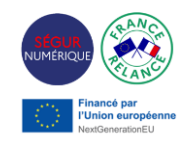

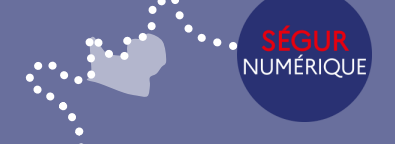

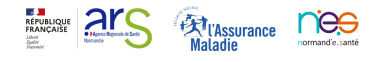

# « Professionnels du social et MS exerçant des fonctions d'encadrement et d'organisation de l'accompagnement »

| Lettre de liaison à la sortie d'une structure sociale ou médico-<br>sociale | Attestation de carte vitale                          |
|-----------------------------------------------------------------------------|------------------------------------------------------|
| Lettre de liaison d'entrée en structure sociale ou médico-<br>sociale       | Attestation assurance complémentaire                 |
| Dossier de liaison d'urgence                                                | Attestation de résidence                             |
| Grille d'évaluation médico-social                                           | Attestation d'hébergement                            |
| Plan personnalisé de soins                                                  | Attestation de sortie                                |
| Projet personnalisé d'accompagnement                                        | Autorisation de soins et actes non usuels sanitaires |
| Document administratif déposé par le patient                                |                                                      |

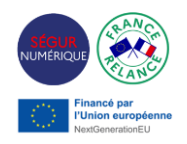

Accès à la plateforme d'enregistrement : https://validation-enreg.esante.gouv.fr/enreg/login/page\_accueil/authentification\_AE.html

Afin de faciliter l'enregistrement de vos professionnels, nous vous invitons à recenser l'ensemble des données attendues pour l'enregistrement, en amont de la saisie.

| 1ère étape d'enregistrement | 2e étape d'enregistrement              | 3e étape d'enregistrement          |
|-----------------------------|----------------------------------------|------------------------------------|
| Civilité                    | Mail                                   | Nom d'exercice                     |
| Sexe                        | Téléphone mobile                       | Prénom d'exercice                  |
| Nom de naissance            |                                        | Etablissement (EG)                 |
| Nom d'usage                 | $\wedge$                               | Date de prise de fonction          |
| Prénoms                     |                                        | Profession                         |
| Date de naissance           | (Ces deux données doivent              | Rôle RPPS +                        |
| Pays de naissance           | etre propre a un seul utilisateur, pas | Mode d'exercice (salarié, libéral) |
| Commune de naissance        | de mail ou de telephone partage)       |                                    |

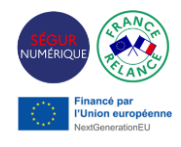

NUMÉRIQUE

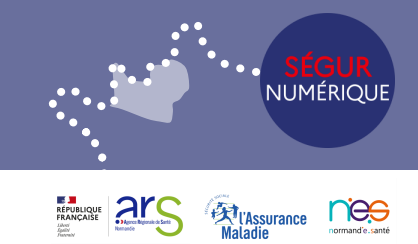

Une fois le professionnel enregistré, il va recevoir :

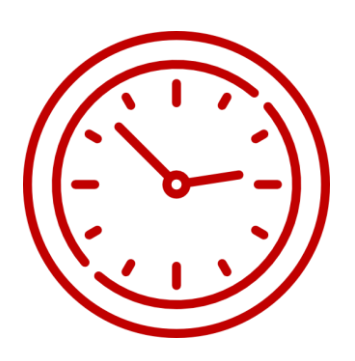

- o dans la <sup>1</sup>/<sub>2</sub> qui suit, il recevra un mail avec n° RPPS (à conserver)
- o sous 24 h, il sera visible dans l'annuaire santé
- Sous 48 h, il peut télécharger l'application e-CPS et activer sa e-CPS

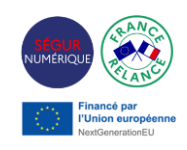

Je me connecte au portail avec ma carte CDE ou CPx ayant un droit « Mandataire » (de gestionnaire RPPS +)

https://validation-enreg.esante.gouv.fr/enreg/login/page\_accueil/authentification\_AE.html

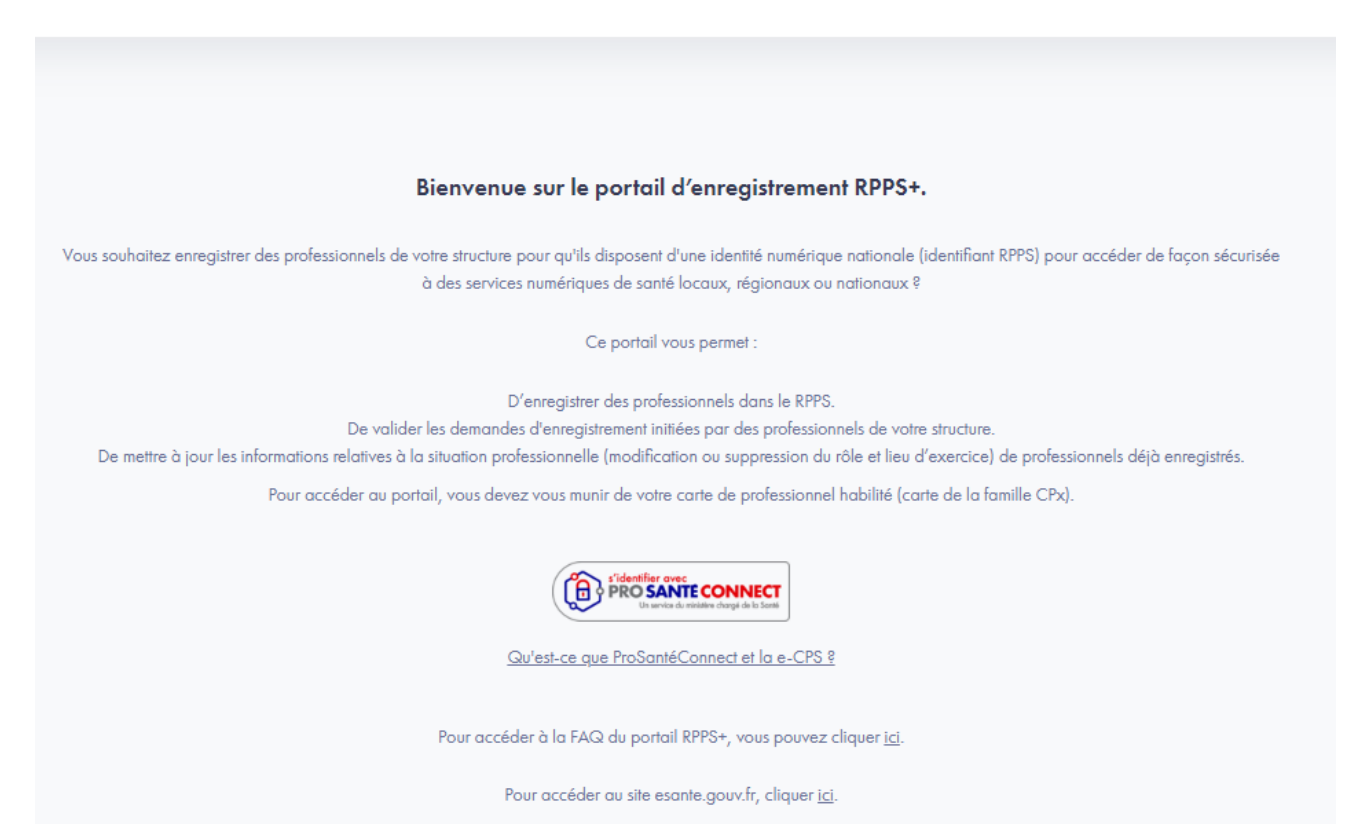

Portail RPPS+ à destination des autorités d'enregistrement

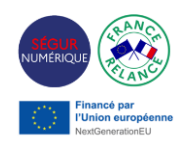

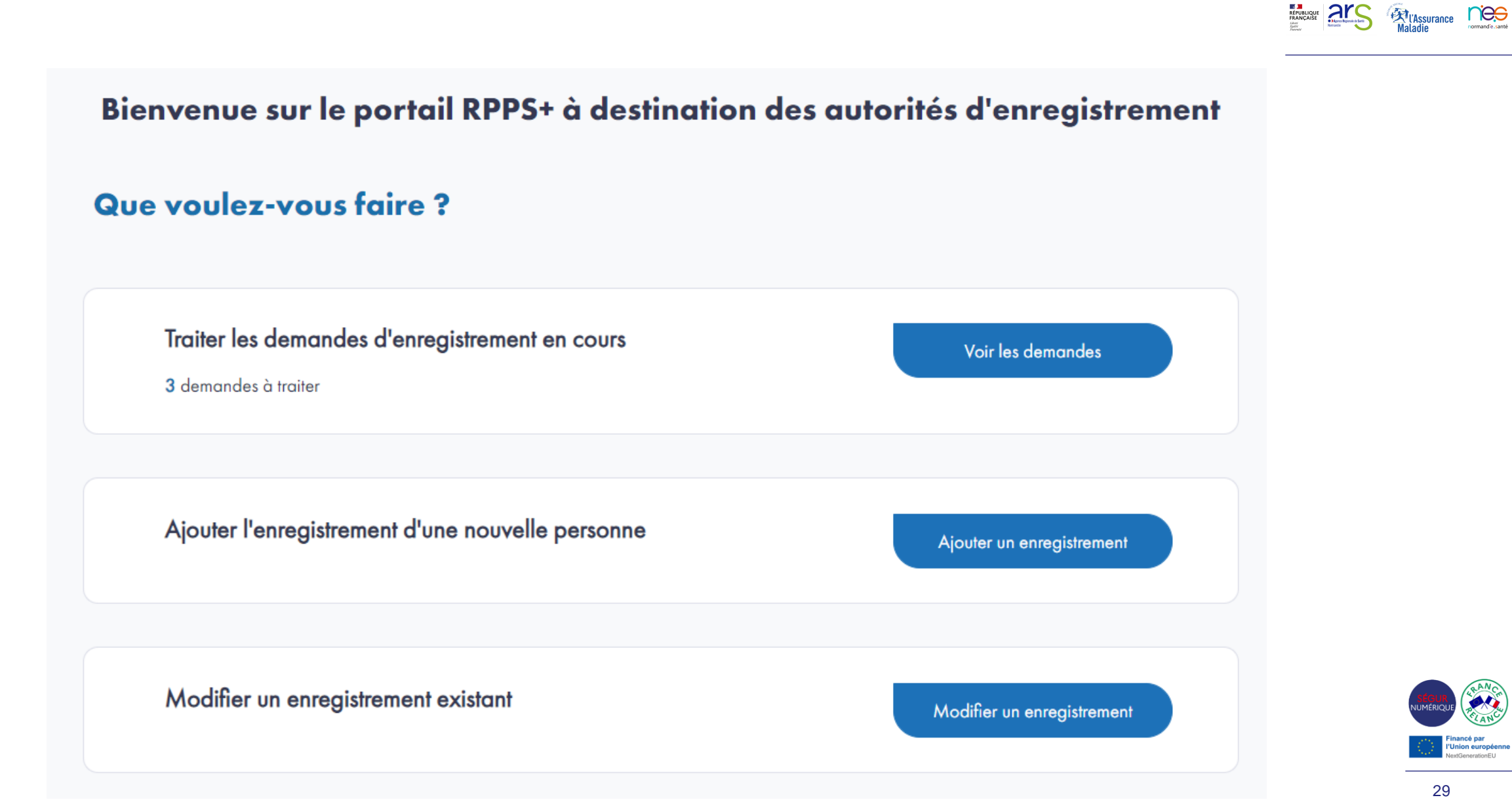

NUMÉRIQUE

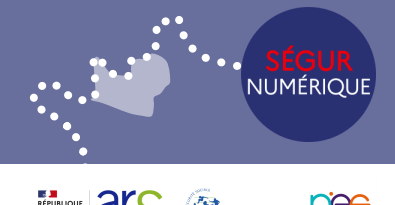

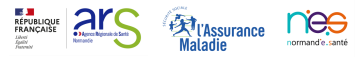

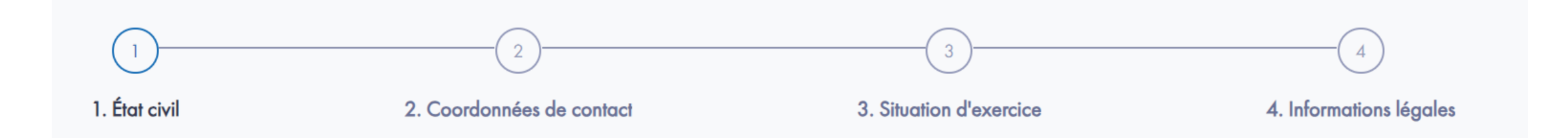

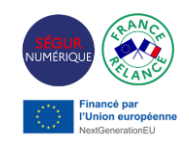

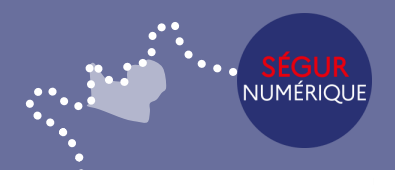

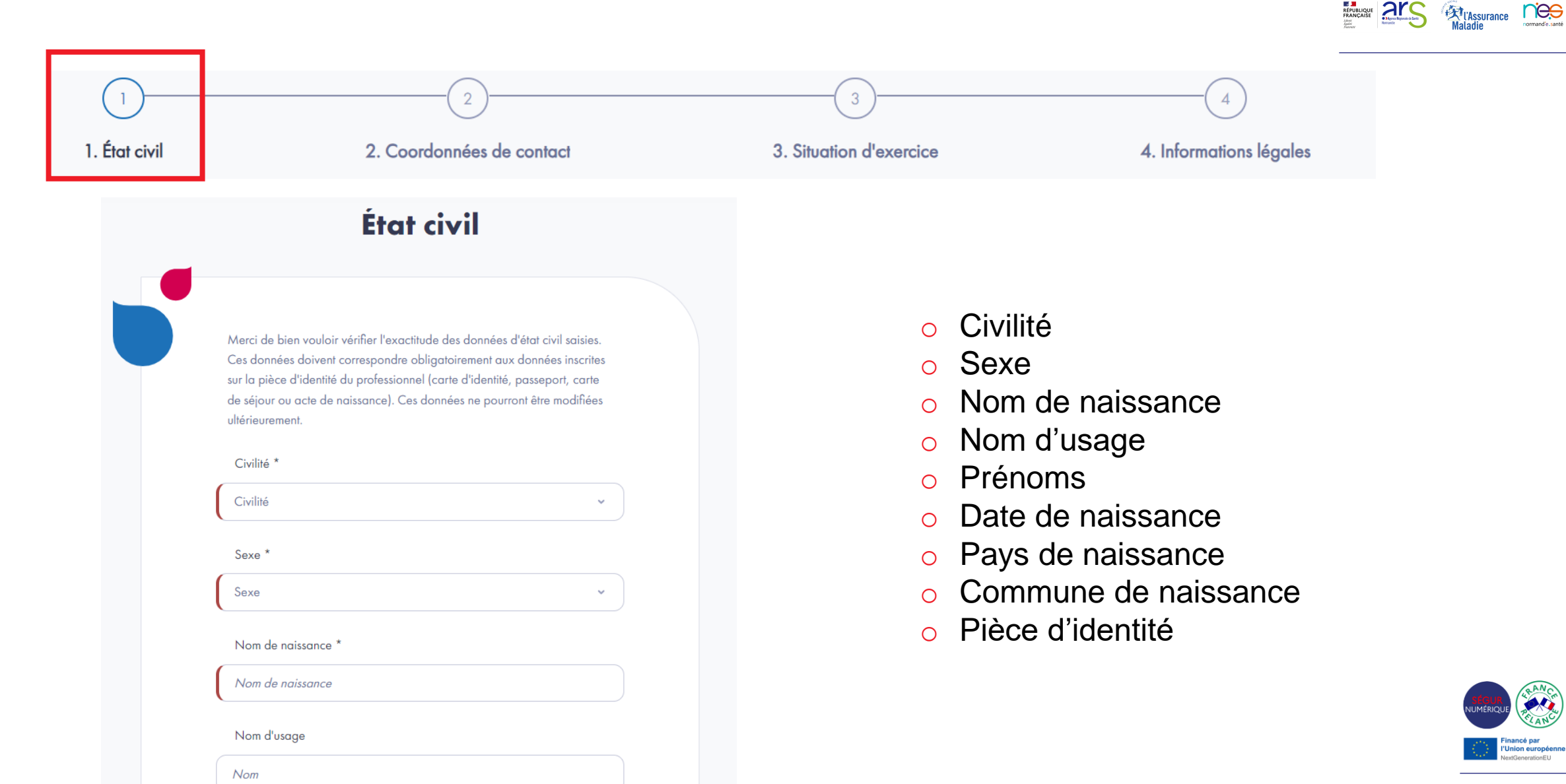

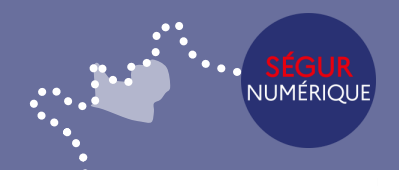

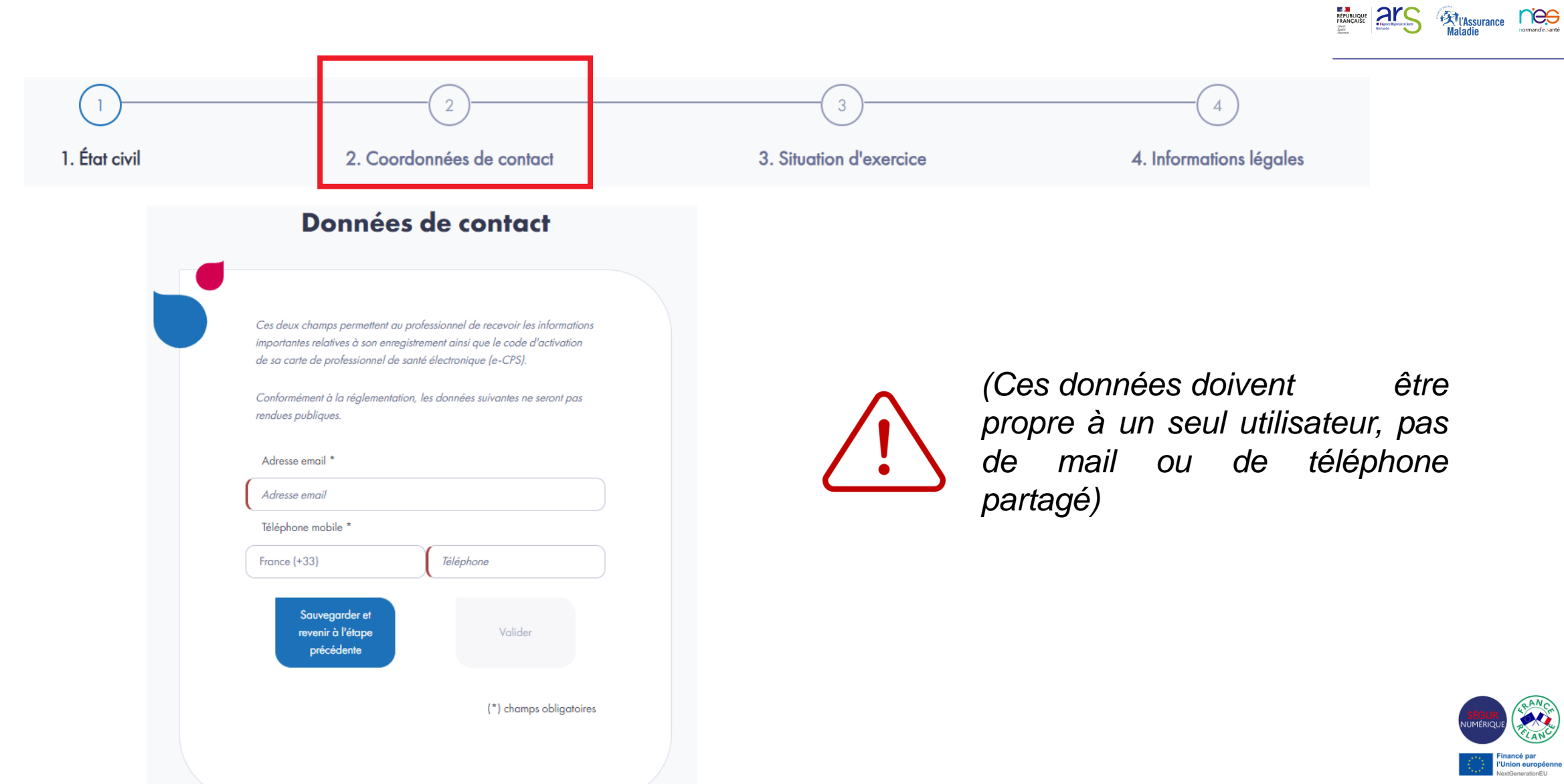

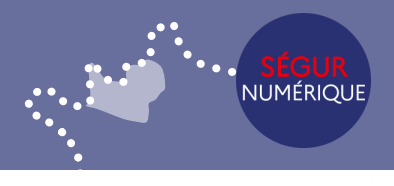

Maladie normandie.santé

RÉPUBLIQUE FRANÇAISE

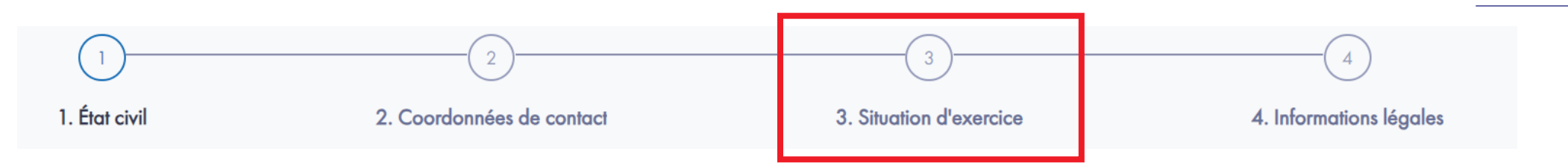

### **Situation professionnelle**

Les données renseignées ici seront reprises et publiées dans l'Annuaire Santé (<u>site dédié</u>)

#### Situation d'exercice

Nom d'exercice \* (Il s'agit du nom sous lequel le professionnel exerce son activité. Par défaut, c'est le nom de naissance qui est renseigné. Vous pouvez le modifier par le nom d'usage.)

Prénom d'exercice \* (Il s'agit du prénom sous lequel le professionnel exerce son activité.)

- Nom d'exercice
- Prénom d'exercice
- Etablissement (EG) / privilégier la recherche par FINESS
- Date de prise de fonction
- Profession
- o Rôle RPPS +
- Mode d'exercice (salarié, libéral)

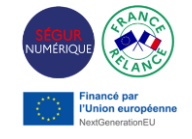

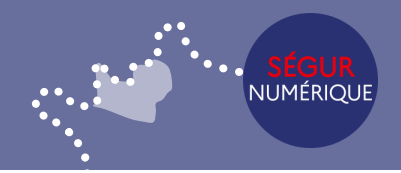

REPLIQUE FRANCASE Maladie

2 3 4 1. État civil 2. Coordonnées de contact 3. Situation d'exercice 4. Informations légales Informations légales Informations légales Ge confirme l'exactitude des informations saisies ainsi que d'avoir informé le professionnel enregistré des conditions générales d'utilisation et toutes les dispositions légales concernant ses données personnelles : lien vers les CGU \* 🖵 e confirme que j'ai rencontré le professionnel pour recueillir ses données personnelles et professionnelles Valider (\*) champs obligatoires Revenir à l'étape précédente

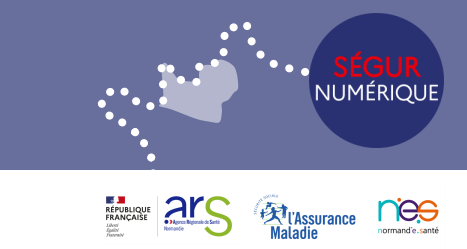

En cas de départ de mon organisme gestionnaire, je dois supprimer le rôle du professionnel sur la ou les structures concernées.

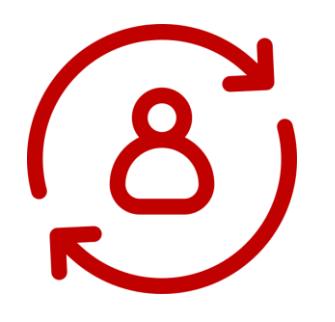

- Pourquoi ? Comme la connexion se fait via ProSantéConnect, le professionnel pourra continuer de se connecter même après son départ de votre structure si ses droits ne sont pas supprimés.
- Comment ? En repassant par le même lien que pour créer mon professionnel (« Modifier un enregistrement »)

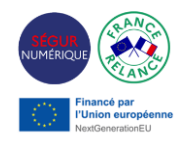

### Modifier un enregistrement

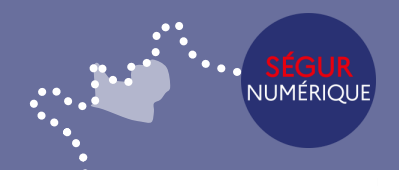

REPUBLIQUE REFUNCIONE Maladie

# Modifier un enregistrement existant

Pour accéder à l'enregistrement d'un professionnel médico-social, vous devez disposer de son numéro RPPS. Vous trouverez tous les numéros RPPS dans <u>l'Annuaire Santé.</u> Le numéro RPPS est un code à 11 chiffres.

| Numéro RPPS         | Rechercher |
|---------------------|------------|
| Nom de naissance    | Rechercher |
| Prénom de naissance |            |
| Sexe ~              |            |
| Date de naissance   |            |

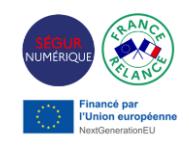

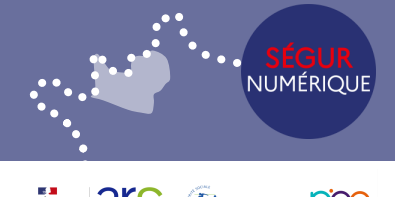

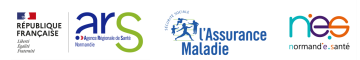

# Communication et webinaires

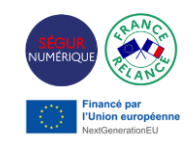

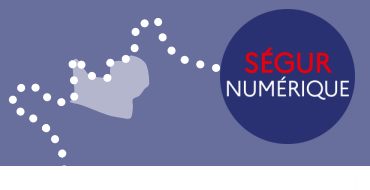

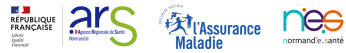

#### Site d'information ANS

https://esante.gouv.fr/produits-services/portail-rpps-plus

#### Plateforme d'enregistrement

https://validation-enreg.esante.gouv.fr/enreg/login/page\_accueil/authentification\_AE.html

#### Hotline ANS / RPPS +

monserviceclient.portailrppsplus@esante.gouv.fr

#### Site d'information de NeS

https://www.esegur-normandie.fr/portail-rppsplus/portail-rppsplus,5821,12978.html

#### La To Do Liste du RPPS + proposée par NeS :

https://www.esegur-normandie.fr/portail-rppsplus/portail-rppsplus,5821,12978.html

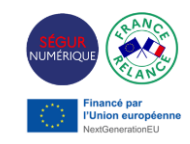

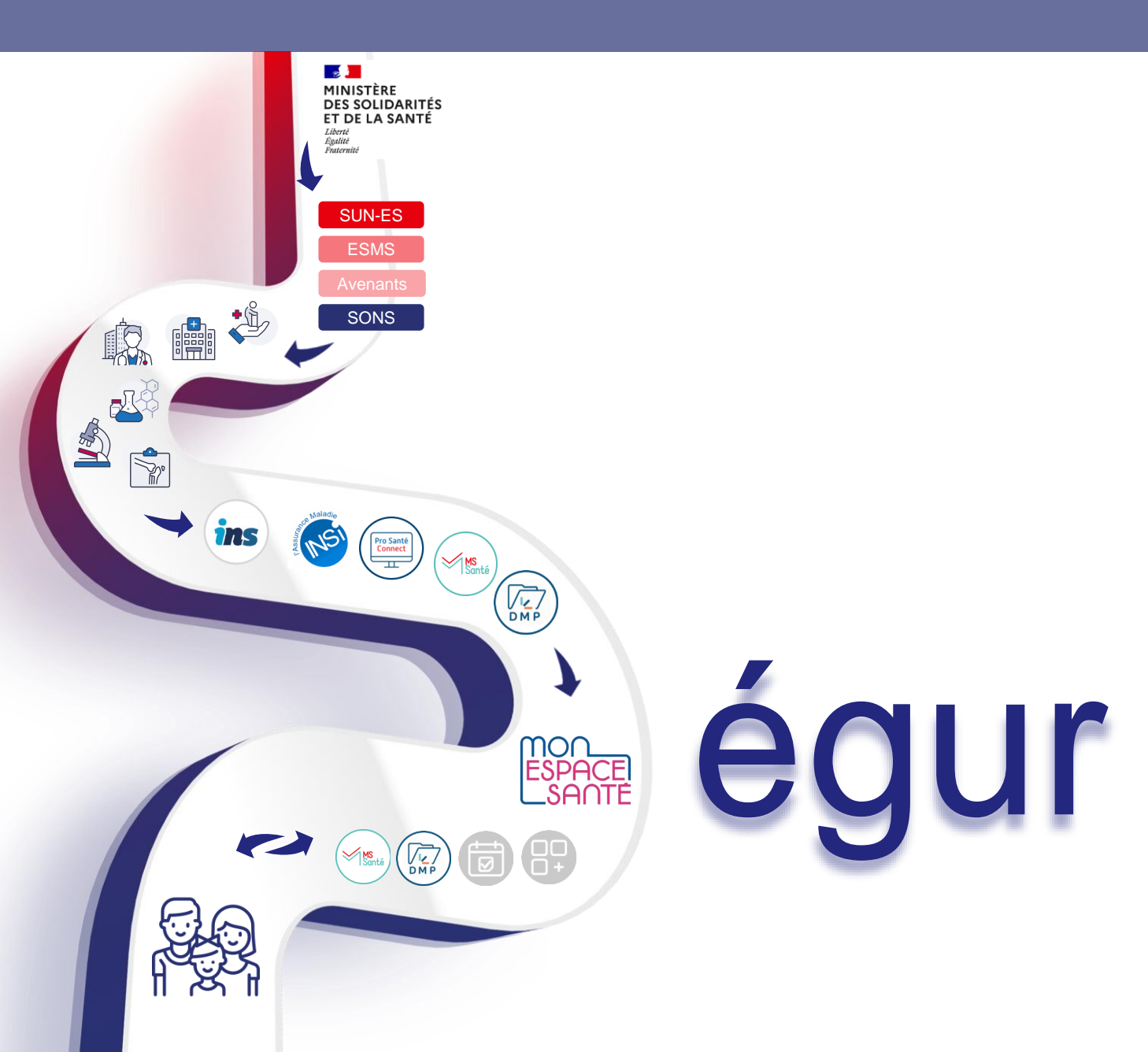

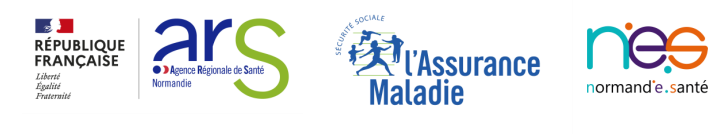

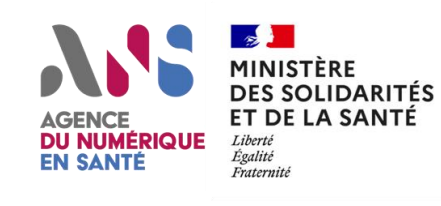

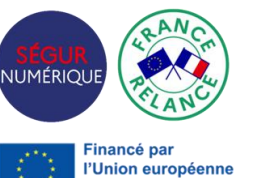

NextGenerationEU

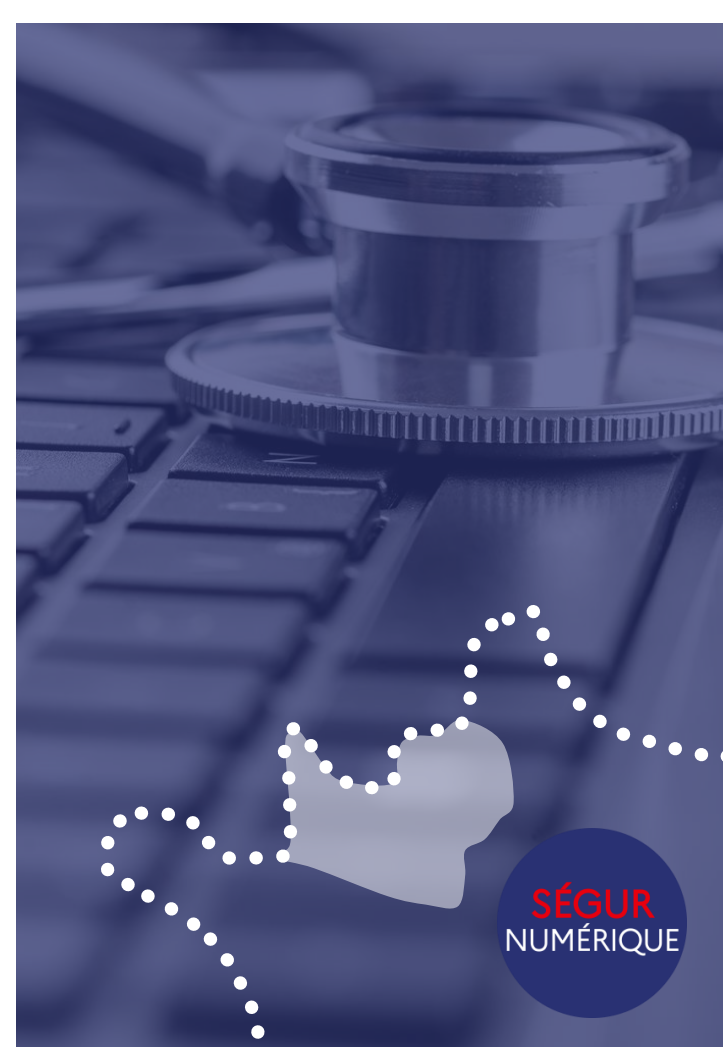